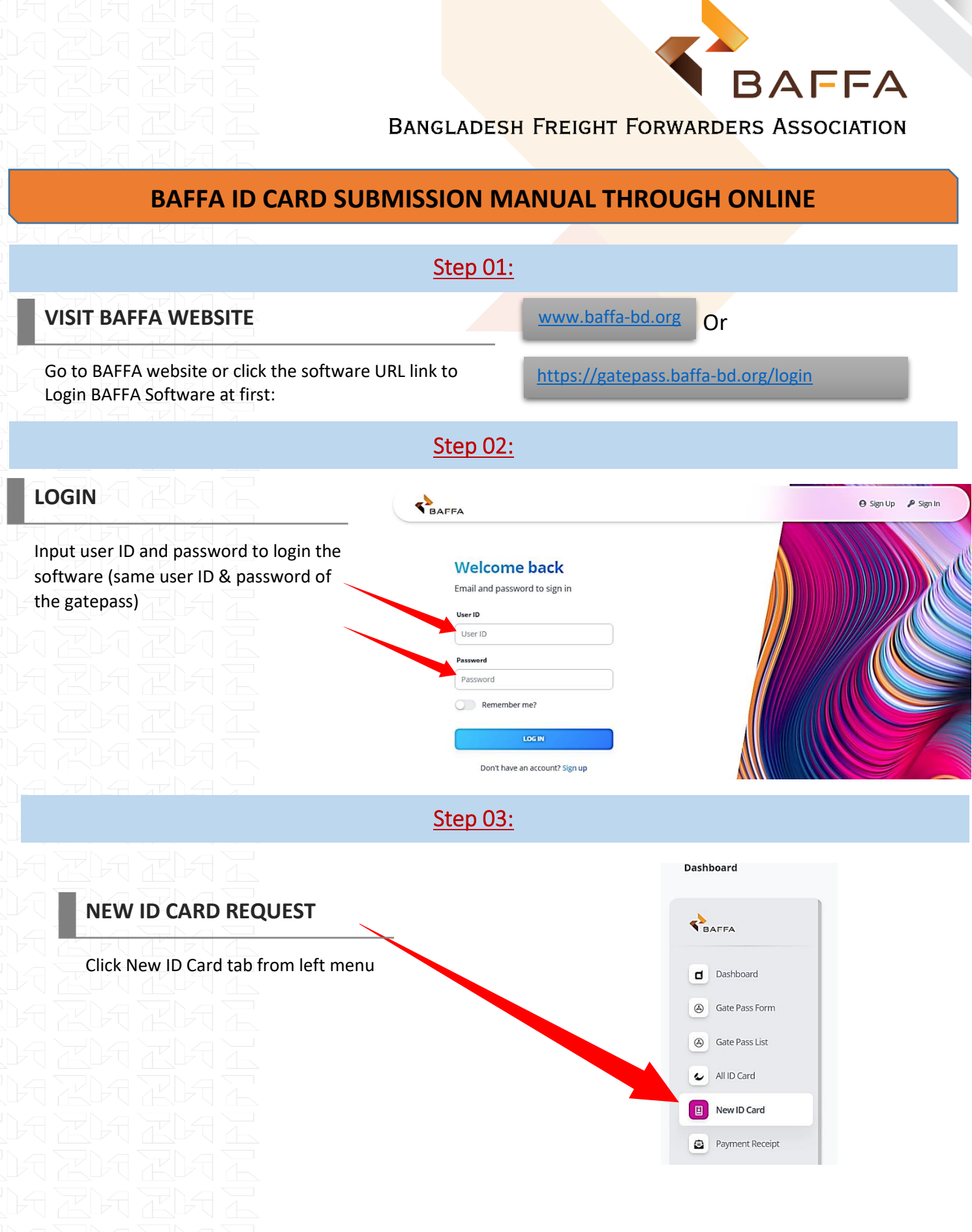

www.baffa-bd.org

#### Page **1** of **7**

Dhaka Office Phouse No. 10 (Level-2 & 3), Road No. 17A, Block-E, Banani, Dhaka-1213, Tel: +88 02 8836324-25, 02222281663, Fax: +88 02222281664, Email: info@baffa-bd.org Chattogram Office Anwar Trade Center (Level-10), 1728, Agrabad C/A, Chattogram, Tel: +88 02 333323453, 333326519, 33332505, Email: admin.ctg@baffa-bd.org

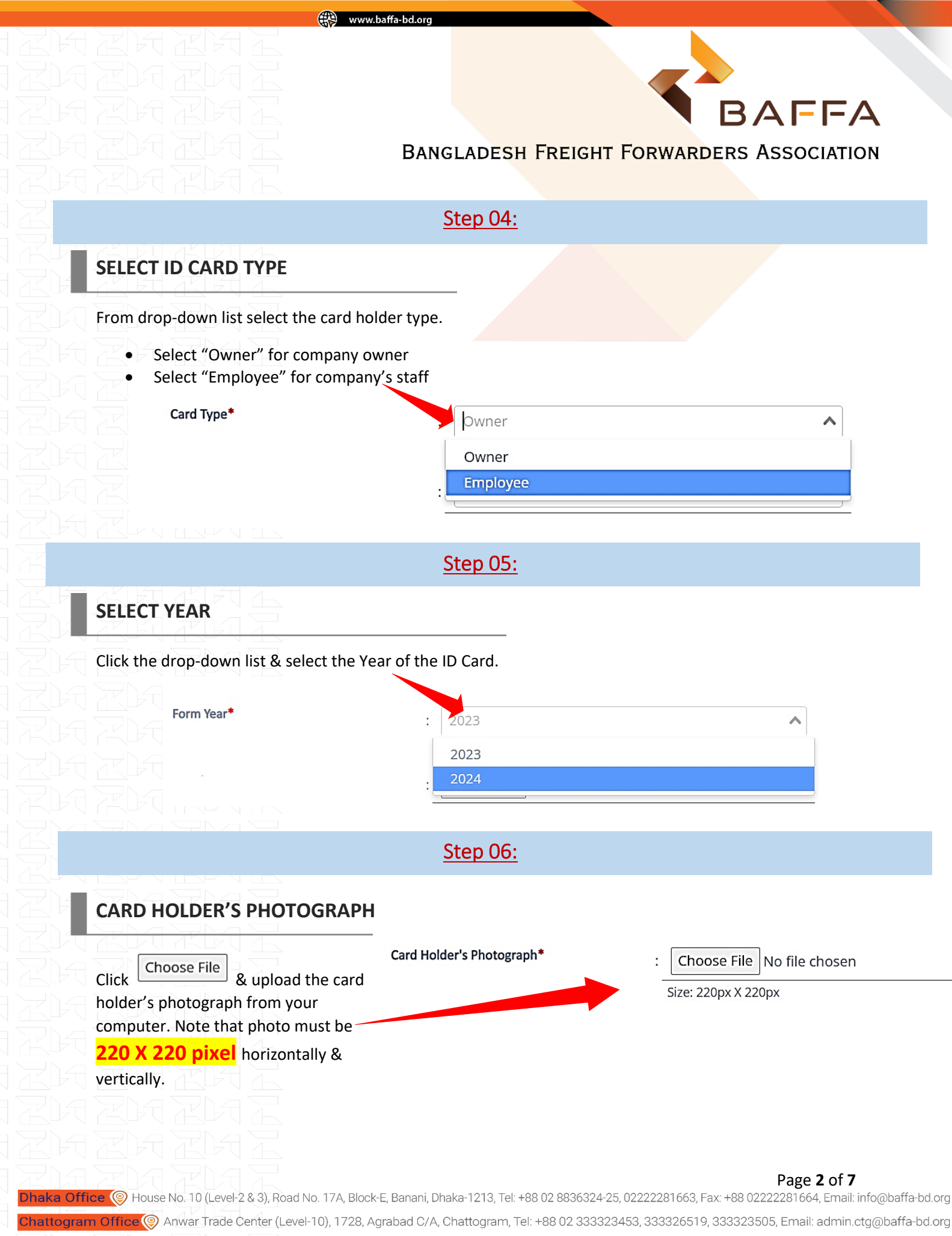

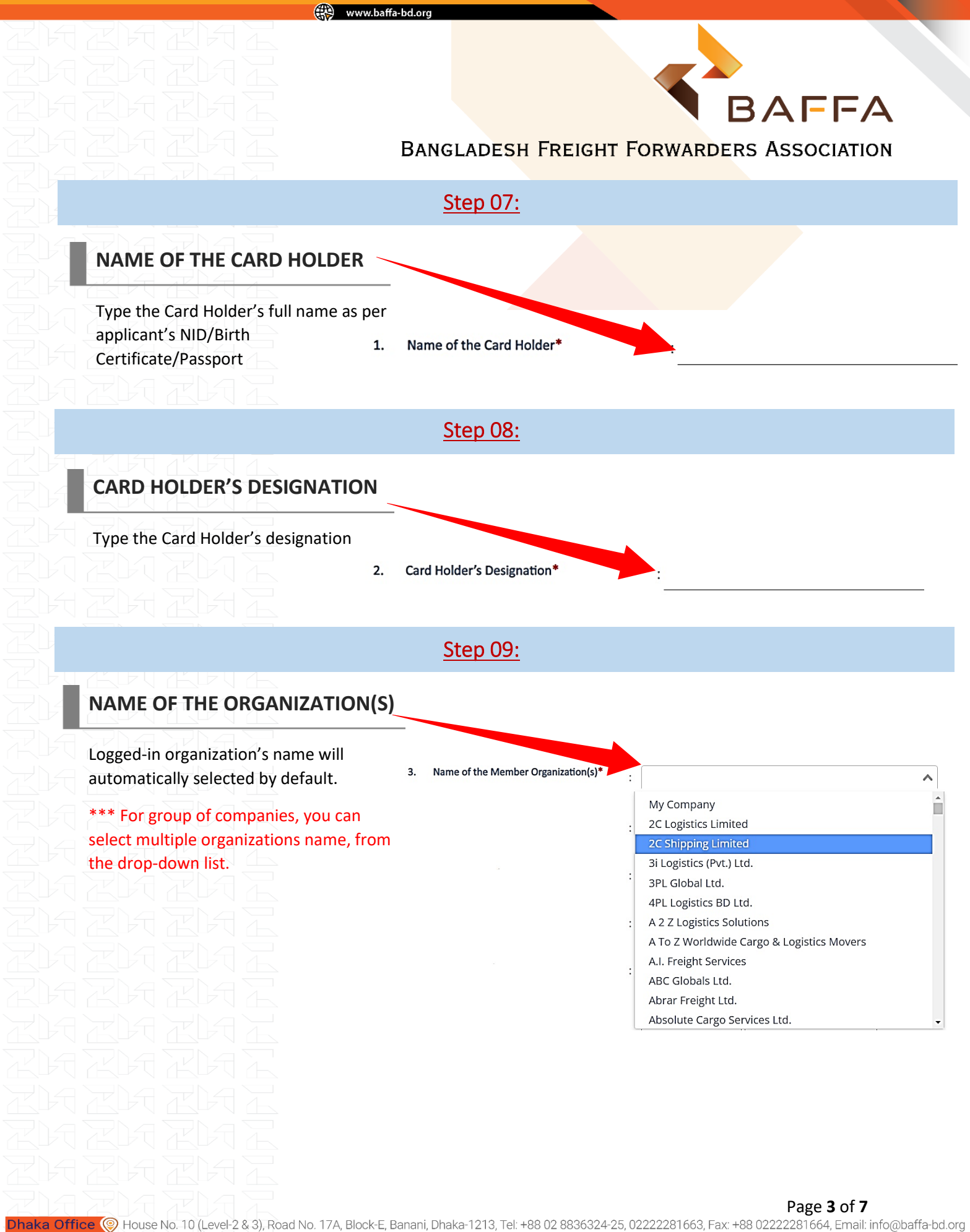

Chattogram Office Anwar Trade Center (Level-10), 1728, Agrabad C/A, Chattogram, Tel: +88 02 333323453, 333326519, 333323505, Email: admin.ctg@baffa-bd.org

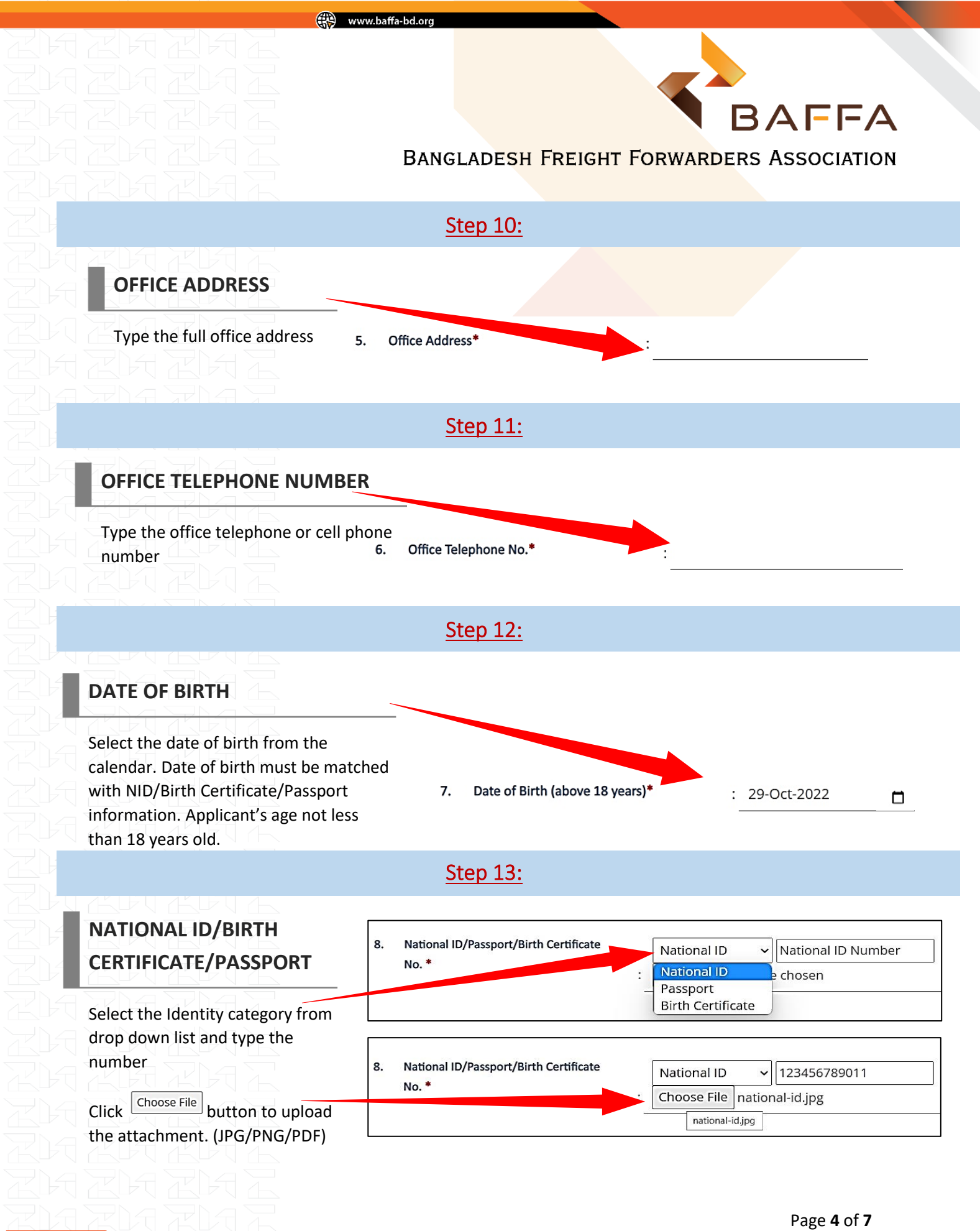

Dhaka Office (
House No. 10 (Level-2 & 3), Road No. 17A, Block-E, Banani, Dhaka-1213, Tel: +88 02 8836324-25, 02222281663, Fax: +88 02222281664, Email: info@baffa-bd.org
Chattogram Office (
Anwar Trade Center (Level-10), 1728, Agrabad C/A, Chattogram, Tel: +88 02 333323453, 333326519, 33332505, Email: admin.ctg@baffa-bd.org

SHANA ZHAZ ZHAZHAZHAZ ZHAZHAZHAZ ZHAZHAZHAZ

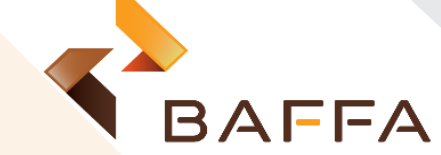

## BANGLADESH FREIGHT FORWARDERS ASSOCIATION

## Step 14:

www.baffa-bd.org

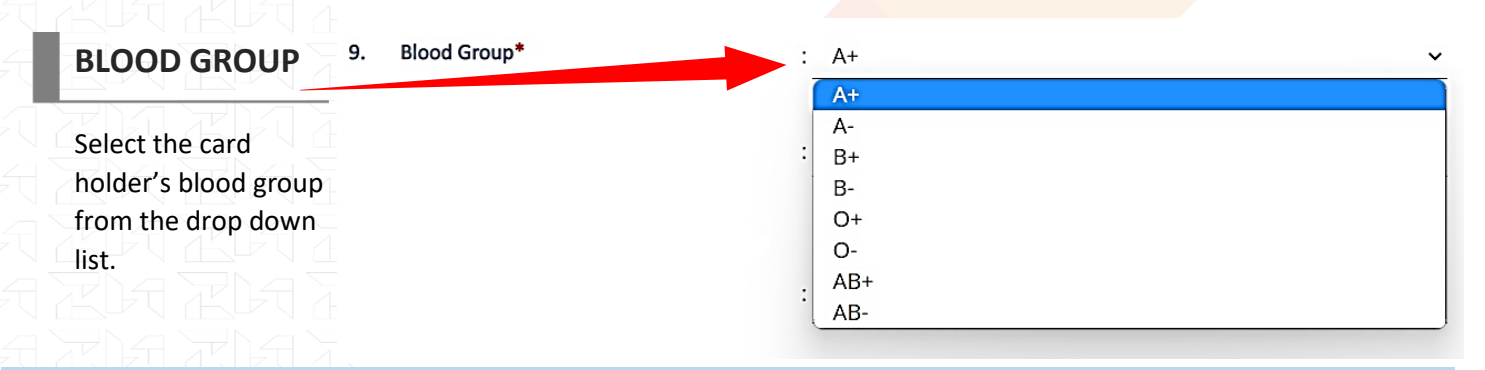

## Step 15:

## PREVIOUS YEAR ID CARD NUMBER

If the card holder has already taken the last year BAFFA ID card, then type the Previous Year ID card no.

10. Previous year (2023) ID Card No.

# Step 16:

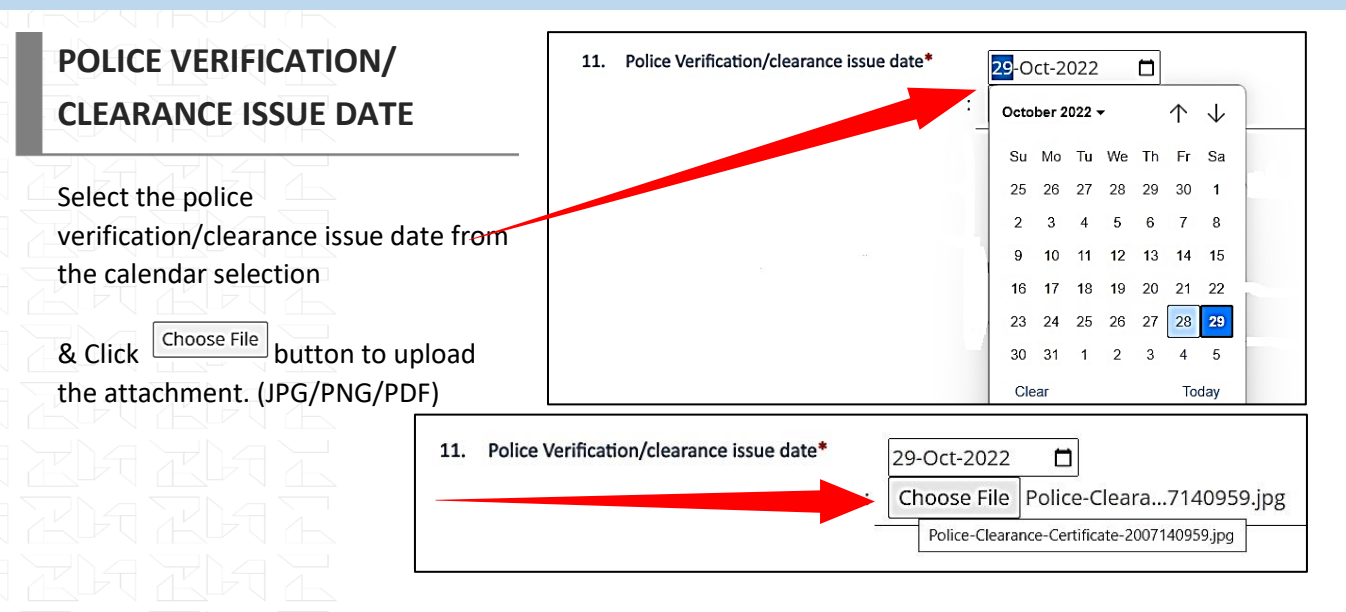

#### Page **5** of **7**

Dhaka Office (Phouse No. 10 (Level-2 & 3), Road No. 17A, Block-E, Banani, Dhaka-1213, Tel: +88 02 8836324-25, 02222281663, Fax: +88 02222281664, Email: info@baffa-bd.org Chattogram Office (Phouse No. 10 (Level-2 & 3), Road No. 17A, Block-E, Banani, Dhaka-1213, Tel: +88 02 8836324-25, 02222281663, Fax: +88 02222281664, Email: info@baffa-bd.org

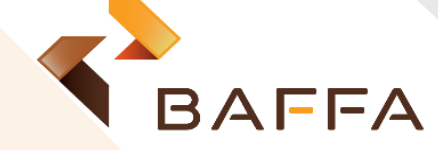

BANGLADESH FREIGHT FORWARDERS ASSOCIATION

Step 17:

## CARGO SECURITY AWARENESS TRAINING STATUS

w.baffa-bd.ord

If card holder already got the cargo security awareness training than select "Yes" and enter training date & valid CAAB ID no. If didn't get the training, then select "No".

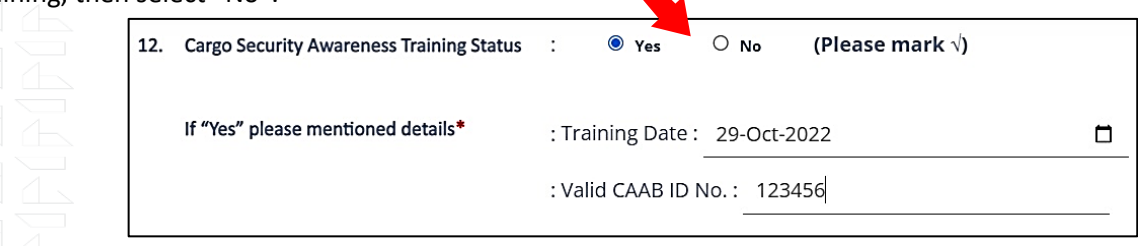

<u>Step 18:</u>

## CARD HOLDER'S SIGNATURE

Click Choose File button to upload card holder's signature. (JPG or PNG). Signature must be **220X220 Pixel** horizontally & vertically.

Choose File Employee signature.png

Step 19:

# SEAL & SIGNATURE OF CHAIRMAN/MD/ DIRECTOR/MANAGING PARTNER/PROPRIETOR

Click Choose File button to upload signature of the signatory. Signature must be 220X220 Pixel horizontally & vertically. Select the signatory name from the drop-down

list, type designation of the signatory.

| Choose File Signature                            | .png                           |    |   |
|--------------------------------------------------|--------------------------------|----|---|
| Seal & Signature of Cha<br>Managing Partner/Prop | irman/MD/ Director*<br>prietor |    |   |
| Name of the Signatory :                          | Mr. Ahmed Al Hysam Bin Rahman  | ×v | • |
| Designation : D                                  | irector                        |    |   |

Company Name

: 1. My Company 2. 3PL Global Ltd.

#### Page **6** of **7**

Dhaka Office (Phouse No. 10 (Level-2 & 3), Road No. 17A, Block-E, Banani, Dhaka-1213, Tel: +88 02 8836324-25, 02222281663, Fax: +88 02222281664, Email: info@baffa-bd.org Chattogram Office (Phouse Trade Center (Level-10), 1728, Agrabad C/A, Chattogram, Tel: +88 02 333323453, 333326519, 33332505, Email: admin.ctg@baffa-bd.org

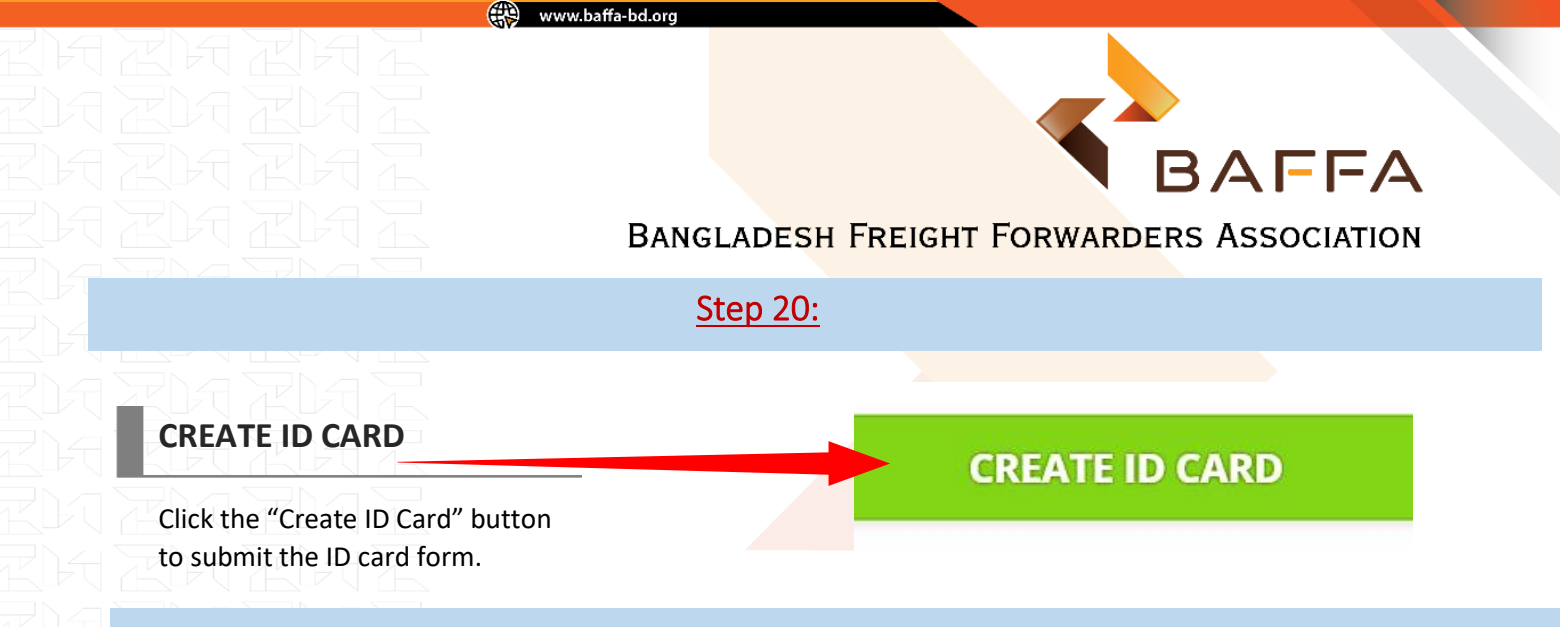

## <u>Step 21:</u>

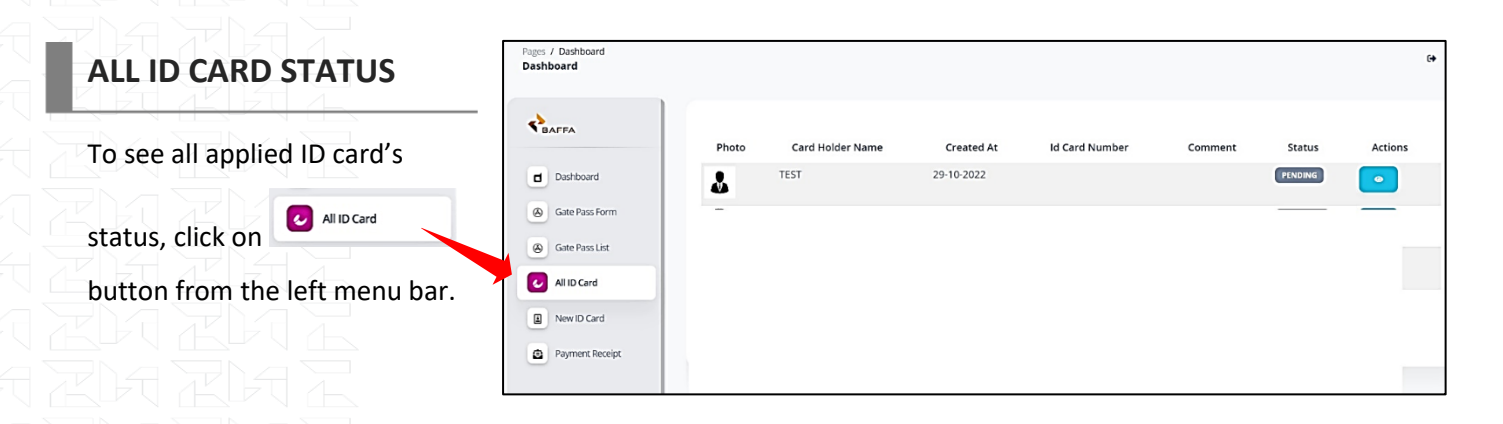

| ID Card Status | Details                                                                |
|----------------|------------------------------------------------------------------------|
| Pending        | After submitting ID card request by member                             |
| Verified_ID    | After Verified by ID card Dept.                                        |
| Editable       | If ID card dept. comment to member for update any relevant information |
| Accepted       | After Director sir approval & waiting for payment                      |
| Selection      | After Director sir's partial approval                                  |
| Cancelled      | If Director Sir does not approve                                       |
| Decline        | If member cancel any ID card from choose option                        |
| Accepted       | If member selected right ones from choose option                       |
| Paid           | After payment Done                                                     |
| Processing     | After Numbering ID card                                                |
| Ready          | When ID card ready for deliver                                         |
| Delivered      | After ID card delivered                                                |

Page **7** of **7** 

Dhaka Office 🝥 House No. 10 (Level-2 & 3), Road No. 17A, Block-E, Banani, Dhaka-1213, Tel: +88 02 8836324-25, 02222281663, Fax: +88 02222281664, Email: info@baffa-bd.org

Chattogram Office 🔘 Anwar Trade Center (Level-10), 1728, Agrabad C/A, Chattogram, Tel: +88 02 333323453, 333326519, 333323505, Email: admin.ctg@baffa-bd.org